## Accessing the Internal Assessment Dashboard in

## **Power BI to View Reports**

This dashboard will allow you to see your program's current and past assessment reports, and will allow you to read feedback from the Office of Assessment

- Sign in to K-State email at <u>webmail.ksu.edu</u> or by clicking Sign In on any K-State website.
- Click the Waffle/grid icon in the upper-left hand corner. Then select
  Power BI from the list. If you don't see Power BI in the list, contact the IT Help Desk at 785-532-7722 or <u>helpdesk@ksu.edu</u>.

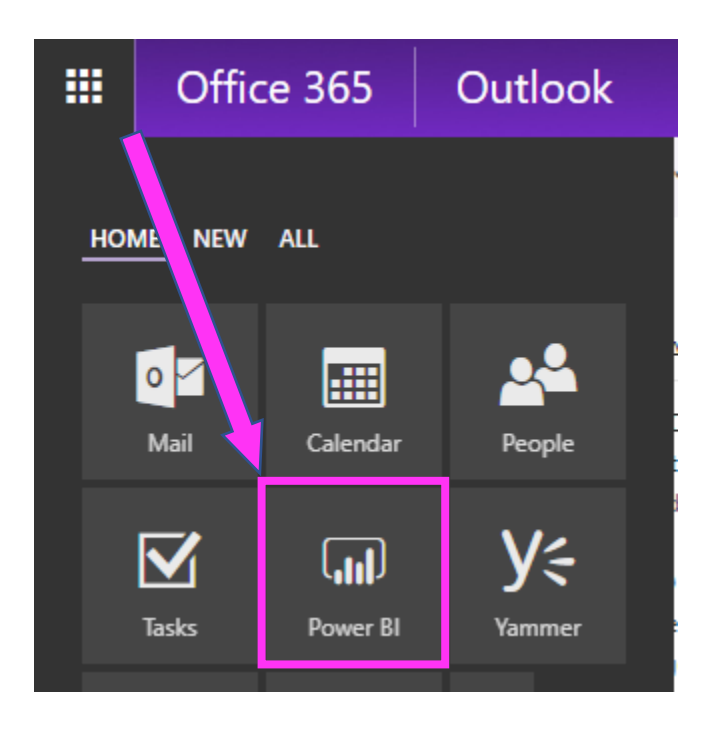

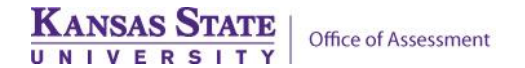

3. Click **Shared with me** in the left-hand menu to view the list of shared reports. Reports, dashboards, and other content may also be found under the **Apps list**.

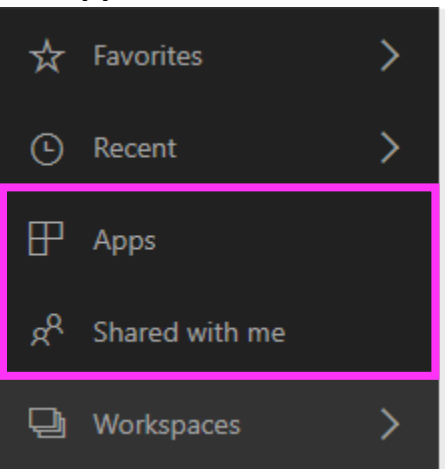

4. Click the name of the shared report.

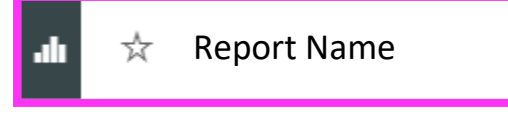

5. View the Report. Click the tabs at the bottom of the report to switch between pages.

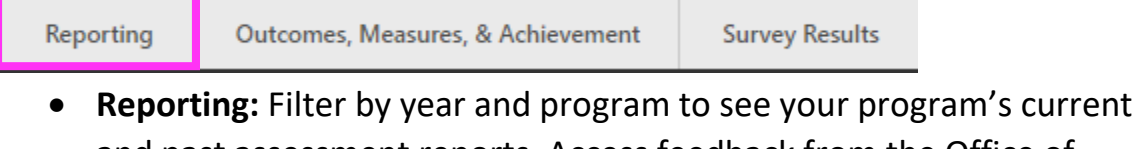

- **Reporting:** Filter by year and program to see your program's current and past assessment reports. Access feedback from the Office of Assessment
- **Outcomes and Measures:** Filter down to the undergraduate learning outcomes for your program(s).
- **Survey Results:** Filter down to program results for the senior survey, alumni survey, and National Survey of Student Engagement (NSSE).
- **Program Improvements:** Filter to see your program's reported annual improvements.
- **Program Assessment Reporting:** Displays who on your faculty is the assessment representative for your program.

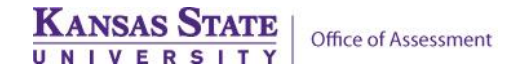

- 6. **Interact with the report**. Click drop-downs, buttons, and charts to filter and navigate. Mouseover charts to view more information about the data.
- Export the default view of the report to PowerPoint. Click File, then Export to PowerPoint to create a printable version of the report. *Filters and slicers will revert to defaults when using export to PowerPoint.*

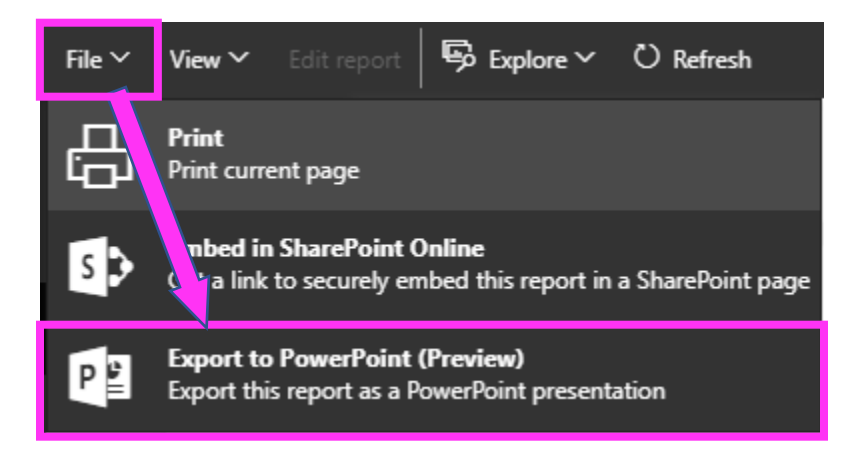

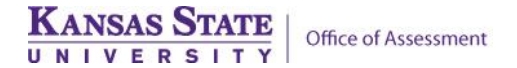